## **Inactivate My License**

- Go to: <u>www.oregon.gov/rea</u>
- Click: Link to eLicense
- Enter: Username (license number)
- Enter: Password

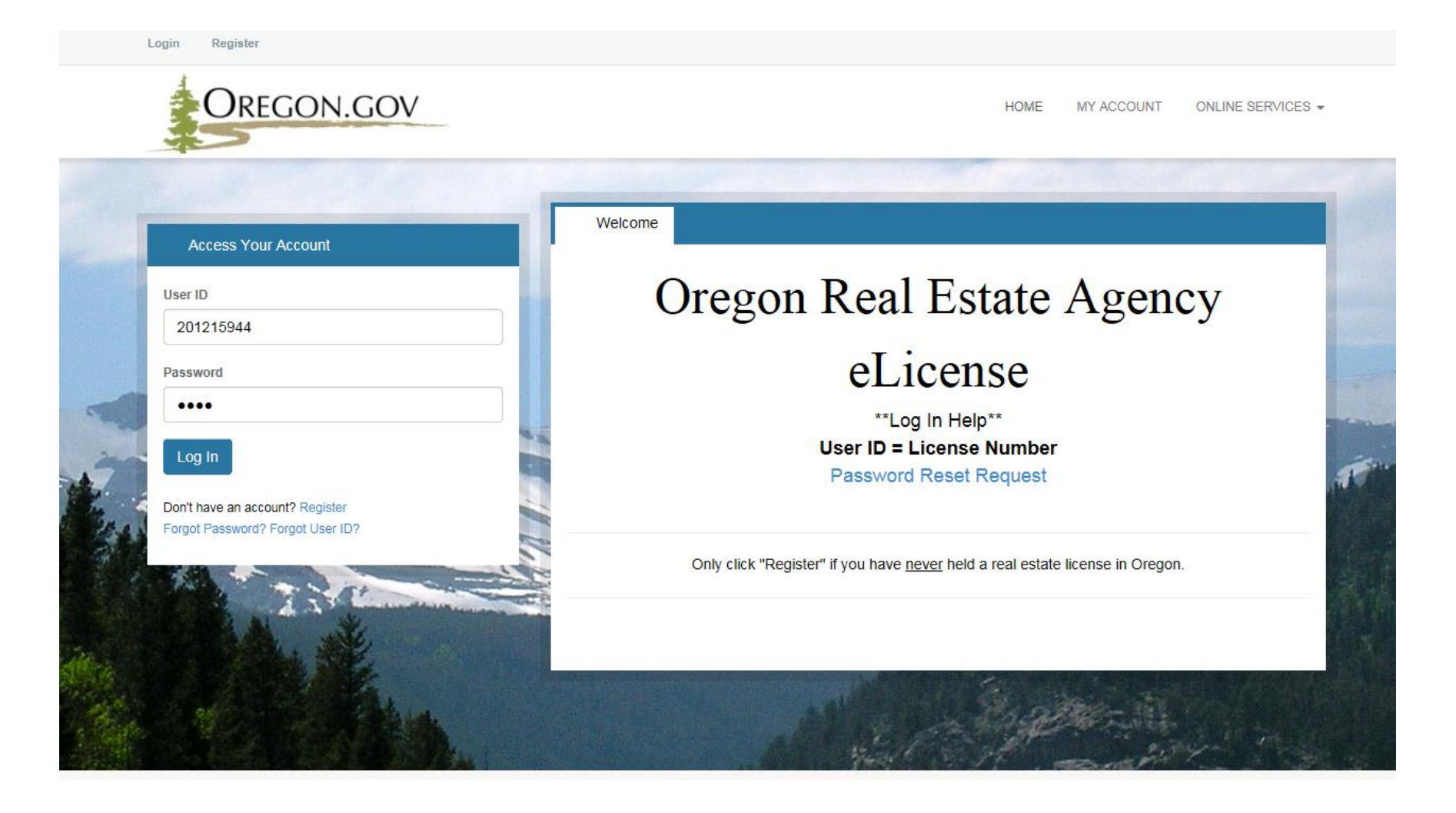

- Select: "Online Services" menu
- Click: "Inactivate my License" under License Actions

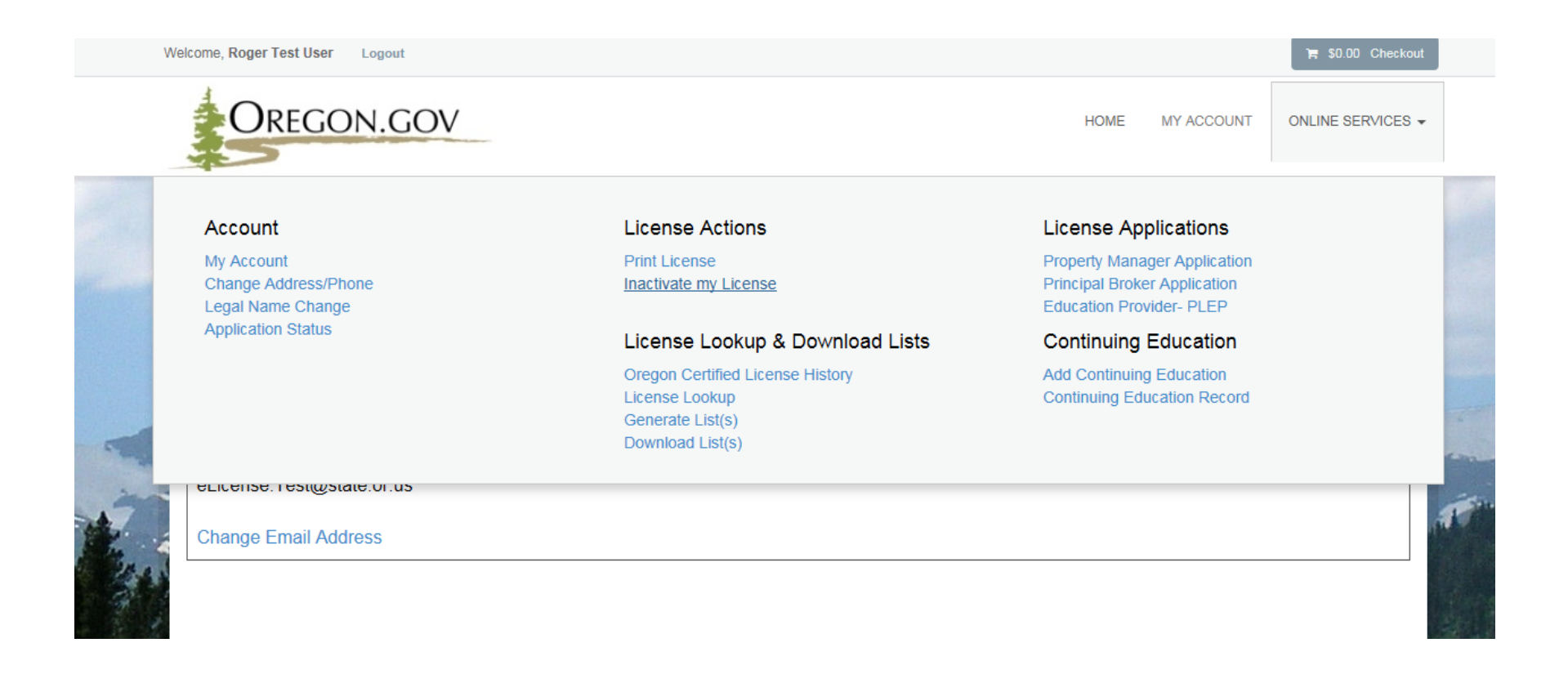

- The initial page provides the consequences of inactivating your own license and the path to reactivate that license
- Click "Next" after you have finished reading the paragraph and entering a current email address

| Inactivate my<br>License | Fields marked with an asterisk * are required.                                                                                                    | ^ |
|--------------------------|----------------------------------------------------------------------------------------------------|---|
|                          | If your license is inactive, you may not engage in professional real estate activity.                                                                                                    |   |
|                          | When you inactivate your license, you also end your association with a registered business name and any other licensee. You have 30 days from the date you become inactive to reactivate your license by associating with a registered business name or another licensee at no cost to you. After 30 days, you must apply for reactivation and pay a \$150 reactivation fee. |   |
|                          | To associate with a registered business name or another licensee, a supervising licensee must authorize the transfer online and pay a \$10 fee to transfer your license.<br>Your license does not become active until the transfer is complete.                                                                                                    |   |
|                          | If your license is inactive for a period of two or more consecutive years and you wish to reactivate your license, you must pass the reactivation examination, pay the examination fee, and pay the \$150 reactivation fee.                                                                                                    |   |
|                          |                                                                                                    |   |
|                          | 1. Email Address                                                                                                    |   |
|                          | * eLicense.test@oregon.gov                                                                                                    | ~ |
| ~                        | Previous Next Cancel                                                                                                    |   |

• User will type name in text field to attest that they understand the license will inactivate on completion of the application

|                          | Walanna Margarat Campla Hear I acout                                                                                                    | Sector Sector |
|--------------------------|----------------------------------------------------------------------------------------------------|---------------|
| 201214491                |                                                                                                    |               |
| Inactivate my            | Inactivate my License Attestation                                                                                                    |               |
| License                  | Fields marked with an asterisk * are required.                                                                                                    |               |
| Inactivate my<br>License | Name                                                                                                    |               |
| Attestation              | Margaret Sample User                                                                                                    |               |
|                          | License #                                                                                                    |               |
|                          | 201214491                                                                                                    |               |
|                          | Affiliated with:                                                                                                    |               |
|                          | Real Estate Sample Business                                                                                                    |               |
|                          | 2. By typing in my full name below, I certify that I understand that my license will become inactive when I complete this application.                                                                                                    |               |
|                          | * Margaret Sample User                                                                                                    |               |
|                          |                                                                                                    |               |
|                          |                                                                                                    |               |
|                          |                                                                                                    |               |
| ~                        | Previous Next                                                                                                    | Cancel        |
|                          | Accord Action Control Control |               |

- Click *"Finish"* to complete the application
- The user may click "Print Review" to retain a copy of the application

| · · · · · · · · · · · · · · · · · · ·   |                                                                                                    | ^      |
|-----------------------------------------|----------------------------------------------------------------------------------------------------|--------|
| License                                 | Inactivate my License                                                                                                    | - 1    |
|                                         | If your license is inactive, you may not engage in professional real estate activity.                                                                                                    | - 1    |
| Inactivate my<br>License<br>Attestation | When you inactivate your license, you also end your association with a registered business name and any other licensee. You have 30 days from the date you become inactive to reactivate your license by associating with a registered business name or another licensee at no cost to you. After 30 days, you must apply for reactivation and pay a \$150 reactivation fee. | - 1    |
| Review                                  | To associate with a registered business name or another licensee, a supervising licensee must authorize the transfer online and pay a \$10 fee to transfer your license. Your license does not become active unti transfer is complete.                                                                                                    | il the |
|                                         | If your license is inactive for a period of two or more consecutive years and you wish to reactivate your license, you must pass the reactivation examination, pay the examination fee, and pay the \$150 reactivat fee.                                                                                                    | tion   |
|                                         |                                                                                                    | - 1    |
|                                         | 1. Email Address                                                                                                    | - 1    |
|                                         | eLicense.test@oregon.gov                                                                                                    | - 8    |
|                                         | Inactivate my License Attestation                                                                                                    | - 1    |
|                                         | Name                                                                                                    | _ 1    |
|                                         |                                                                                                    | - 1    |
|                                         |                                                                                                    |        |
|                                         | License #                                                                                                    | · ·    |
| · · · · · · · · · · · · · · · · · · ·   | Previous Finish Cancel                                                                                                    |        |

- Success screen demonstrates that the user has completed the Inactivation application
- The license is now in the Inactive status, effective immediately
- The licensee has 30 days to transfer into a new organization without having to reactivate their license for a fee

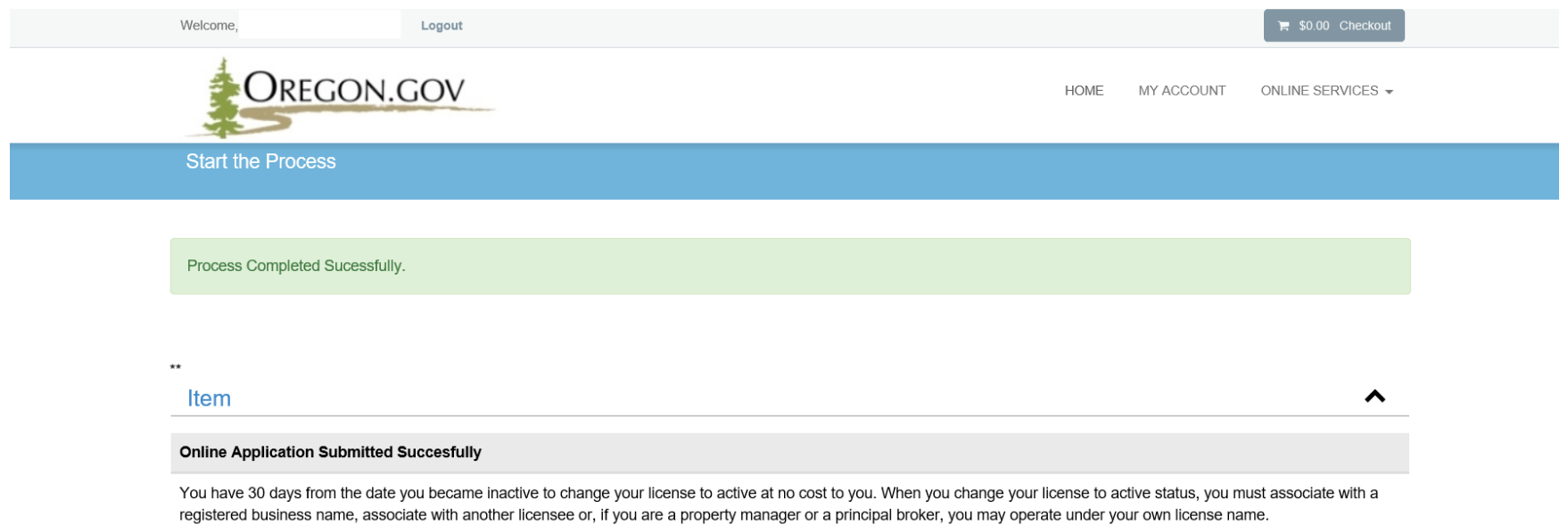

If you do not change your license to active status within 30 days, you must apply to reactivate your license and pay a \$150 reactivation fee.